### Plantronics Headset – CuciLync Settings QRG

| Cisco UC Integration for Microsoft Lync (CuciLync) Settings                                                                                                    |                                                                |                                                                  |  |  |
|----------------------------------------------------------------------------------------------------|----------------------------------------------------------------|------------------------------------------------------------------|--|--|
| Launch CuciLync (First Time)                                                                                                    |                                                                |                                                                  |  |  |
| <b>Note</b> : You are not automatically signed into CuciLync on first use of the CuciLync application. You must sign-in and manually launch the application. On subsequent uses, it will automatically launch. |                                                                |                                                                  |  |  |
| Step 1:                                                                                                    | If you are not already signed in, sign into CuciLync.          |                                                                  |  |  |
|                                                                                                    | • Type your [ <b>Username]</b> .                               | V Gisco UC Integration for Microsoft Lync — X                    |  |  |
|                                                                                                    | • Type your [Password].                                        |                                                                  |  |  |
|                                                                                                    | <ul> <li>Click the [Sign In] button.</li> </ul>                | Cisco UC Integration™<br>for Microsoft Lync 11.65                |  |  |
|                                                                                                    | Note: The checkmark located next to the option                 |                                                                  |  |  |
|                                                                                                    | "Sign me in when CuciLync for Microsoft starts"                | Enter your username and password for Phone Services.             |  |  |
|                                                                                                    | will automatically launch CuciLync if you are                  | Password                                                         |  |  |
|                                                                                                    | logged into PTOnet.                                            | ✓ Sign me in when Cisco UC Integration for Microtoft Lync starts |  |  |
|                                                                                                    |                                                                | Sign In<br>Advanced settings                                     |  |  |
|                                                                                                    | Sign me in when Cisco UC Integration for Microsoft Lync starts |                                                                  |  |  |
|                                                                                                    |                                                                | aluda                                                            |  |  |
|                                                                                                    |                                                                |                                                                  |  |  |
| Manually I                                                                                                    | _aunch CuciLync, if necessary                                  |                                                                  |  |  |
| Step 2.                                                                                                    |                                                                |                                                                  |  |  |
|                                                                                                    |                                                                |                                                                  |  |  |
|                                                                                                    | Click the [drop down arrow] located next                       |                                                                  |  |  |
|                                                                                                    | to the menu option, Cisco Systems, Inc.                        | с                                                                |  |  |
|                                                                                                    |                                                                | Cisco Systems, Inc 🛛 🗸                                           |  |  |
|                                                                                                    | Click the [Cisco LIC Integration for Microsoft Lync]           |                                                                  |  |  |
|                                                                                                    | option.                                                        | Cisco UC Integration for Microso                                 |  |  |
|                                                                                                    | - F                                                            |                                                                  |  |  |
|                                                                                                    | • The CuciLync icon appears on the                             | _                                                                |  |  |
|                                                                                                    | Taskbar when the application has                               | 👰 Cis                                                            |  |  |
|                                                                                                    | been successfully launched.                                    |                                                                  |  |  |
|                                                                                                    | • The Cucil ync Toolbar appears at the top of your screen      |                                                                  |  |  |
|                                                                                                    |                                                                |                                                                  |  |  |
|                                                                                                    | • Click on the [Hub window] icon. The CuciLync                 |                                                                  |  |  |
|                                                                                                    | Main screen interface appears.                                 | Search or call                                                   |  |  |
|                                                                                                    |                                                                |                                                                  |  |  |
|                                                                                                    | Click on the [Hub window] icon. The CuciLvnc                   |                                                                  |  |  |
|                                                                                                    | Main screen interface appears.                                 |                                                                  |  |  |
|                                                                                                    |                                                                |                                                                  |  |  |
|                                                                                                    |                                                                |                                                                  |  |  |

u 1/15/20

#### Plantronics Headset – CuciLync Settings QRG

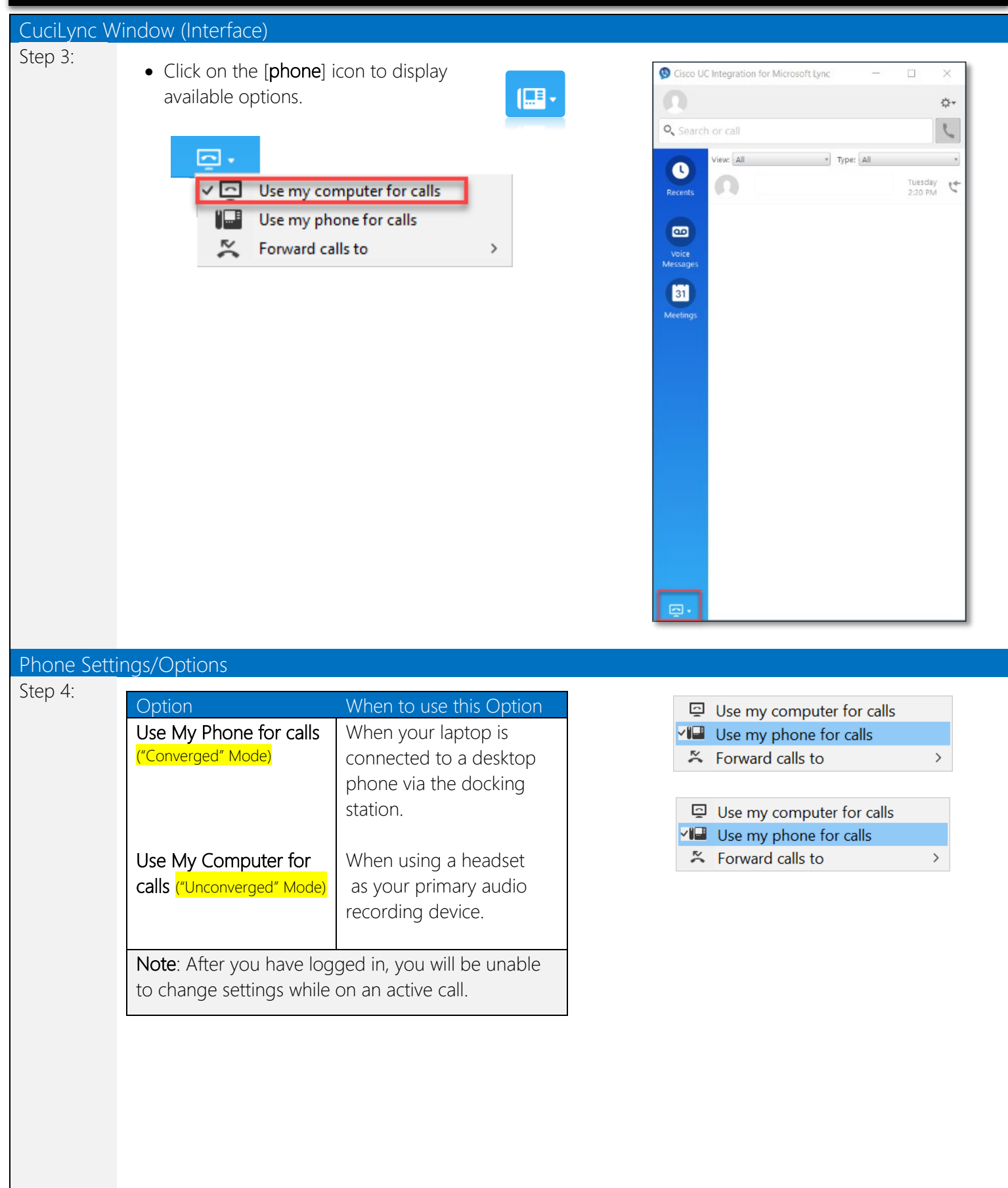

### Plantronics Headset – CuciLync Settings QRG

| Setting Cuci | Lync Options                                                                                                    |                                                                                                    |
|--------------|----------------------------------------------------------------------------------------------------|----------------------------------------------------------------------------------------------------|
| Step 1:      | • From the CuciLync Main screen, click on the [Settings] icon, which resembles a gear.                                                                                                    | FileFile>Communicate>View>Help>Sign outExit                                                                                                    |
| Step 2:      | • Select File ▶ Options from the menu that appears.                                                                                                    | File       Options         Communicate       Change password         View       Change password         Help       Sign out         Exit       Exit |
| Audio Optic  | ons: Settings                                                                                                    |                                                                                                    |
|              | Options       —       ×         General       Audio         Calls       Ringer/Alerts:       Speakers / Headphones (Realtek Audio)         Video       Sounds and Alerts       Speakers / Headphones (Realtek Audio)         Sounds and Alerts       Speakers:       Speakers / Headphones (Realtek Audio)         Meetings       —       Microphone       Microphone Array (Realtek Audio)         Calendar       Microphone       Microphone Array (Realtek Audio)       • | Audio                                                                                                    |
| Step 4:      | <ul> <li>Click on the Ringer/Alerts option and select<br/>[All Devices].</li> <li>Note: This selection should cause incoming<br/>calls to ring on both the computer and the<br/>headset (if attached).</li> </ul>                                                                                                    | All Devices<br>Speakers / Headphones (Realtek Audio)                                                                                                |
| Audio Optic  | ons: Speaker                                                                                                    |                                                                                                    |
| Step 5:      | <ul> <li>Click on the Speakers option and select<br/>[Plantronics DA45 or DA80].</li> <li>Note: Plantronics headset model will vary.</li> </ul>                                                                                                    | Speaker: Speakers (Plantronics DA45)                                                                                                    |
| Audio Optic  | ons: Microphone                                                                                                    |                                                                                                    |
| Step 6:      | <ul> <li>Click on the Microphone option and<br/>select [Plantronics DA45 or DA80].</li> </ul>                                                                                                    | Microphone: Microphone (Plantronics DA45)                                                                                                    |
| OCIO SERVIC  | CE DESK Revised 1/15/2020 v.1                                                                                                    | <b>P a g e  </b> 3 of 4                                                                                                    |

### Plantronics Headset – CuciLync Settings QRG

| Test Headse | t Options                                                                                                    |                         |
|-------------|----------------------------------------------------------------------------------------------------|-------------------------|
| Step 1:     | • Click on the [ <b>Play</b> ] button to test your headset.                                                                                          |                         |
| Test Microp | hone Options                                                                                                    |                         |
| Step 2:     | • The microphone can be tested in the same way as<br>the headset. When you speak into the microphone,<br>the sound levels indicator will reflect it. |                         |
| Save Option | is Settings                                                                                                    |                         |
| Step 3:     | • Click the [Apply] button to save your settings.                                                                                                    | OK     Cancel     Apply |
|             |                                                                                                    |                         |
|             |                                                                                                    |                         |
|             |                                                                                                    |                         |
|             |                                                                                                    |                         |
|             |                                                                                                    |                         |